## **HOW TO POST A FREE JOB LISTING**

Go to https://www.yachtchefs.com/client/register.asp and REGISTER as an Employer/Yacht/Management Company

Once registered you will see your **DASHBOARD** when logged in.

Select 'ADD A JOB' icon to post your free job advert

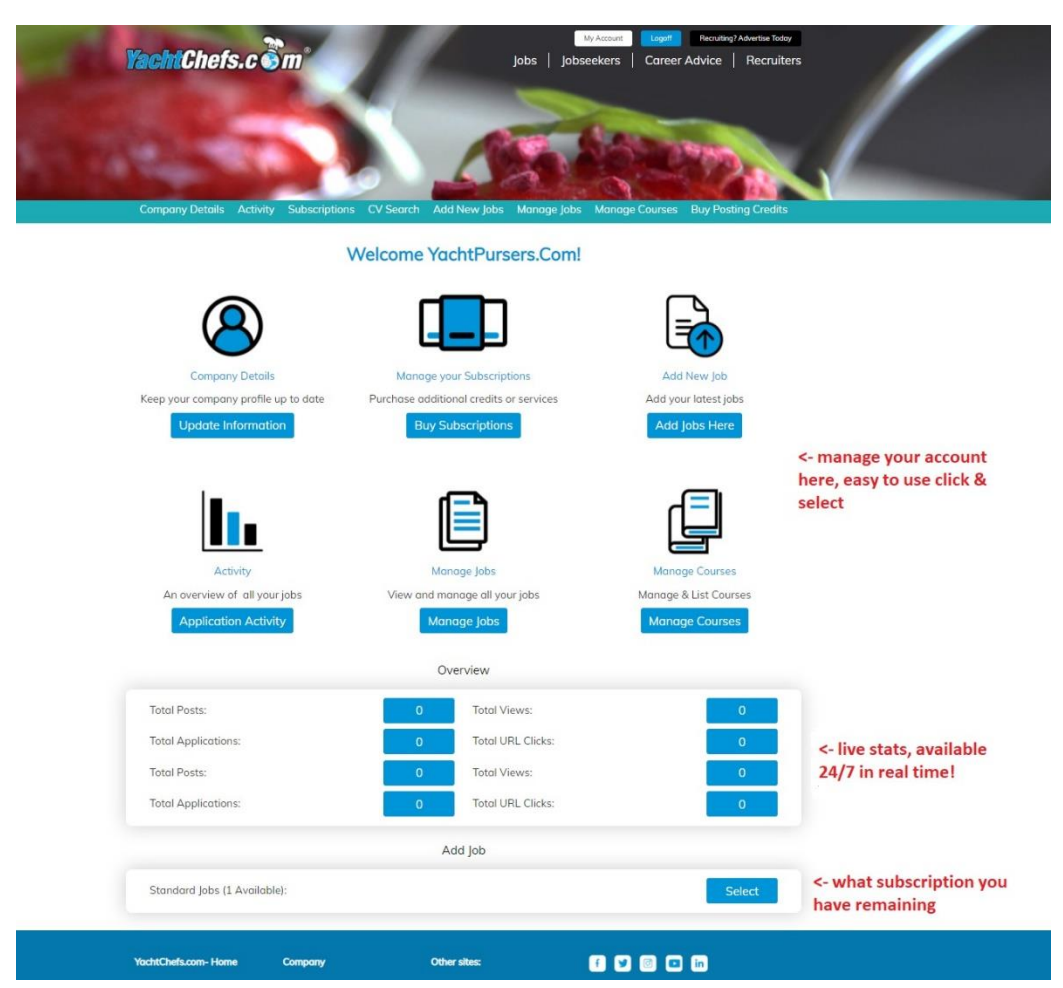

You will automatically have the option to add a free job posting so click SELECT

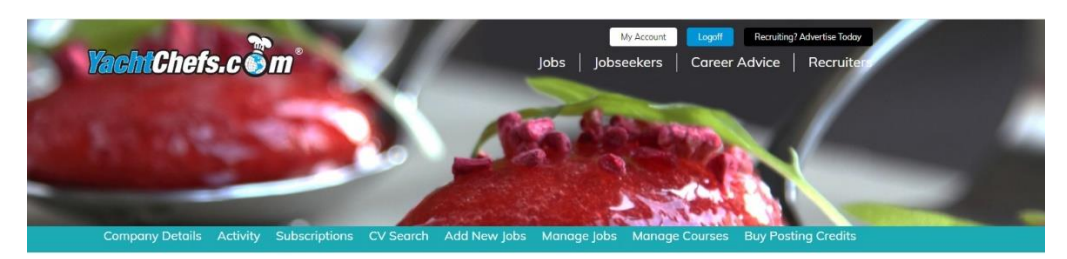

|                                                                                                   |                                                                             | Jobs                                                                                                    |                             |                                                                                                    |
|---------------------------------------------------------------------------------------------------|-----------------------------------------------------------------------------|----------------------------------------------------------------------------------------------------|-----------------------------|----------------------------------------------------------------------------------------------------|
| Standar                                                                                           | d Jobs Availa                                                               | ble: 1                                                                                                    | s                           | elect < CLICK HERE                                                                                                    |
|                                                                                                   |                                                                             | Courses                                                                                                    |                             |                                                                                                    |
|                                                                                                   |                                                                             |                                                                                                    |                             |                                                                                                    |
| You have r                                                                                        | no valid subscriptions for                                                  | r this type. Please visit the payment                                                                                                    | plans page for more options | 1                                                                                                    |
| You have r                                                                                        | no valid subscriptions for                                                  | r this type. Please visit the payment                                                                                                    | olans page for more options | 5                                                                                                    |
| You have t                                                                                        | no valid subscriptions for<br>Company                                       | r this type. Please visit the payment<br>Other sites:                                                                                            | olans page for more options | In                                                                                                    |
| You have a<br>YachtChefs.com- Home<br>Courses & Provisioners                                      | no valid subscriptions for<br><b>Company</b><br>Contact                     | this type. Please visit the payment<br>Other sites:<br>Ship's Cook Certificate Info                                                              | olans page for more options | in the second second second second second second second second second second second second second second second                                                                                                    |
| You have t<br>YachtChefs.com- Home<br>Courses & Provisioners<br>About us                          | no valid subscriptions for<br>Company<br>Contact<br>Privacy                 | r this type. Please visit the payment<br>Other sites:<br>Ship's Cook Certificate Info<br>Yacht Chefs Assoc                                       | olans page for more options | in a state of the state of the |
| You have t<br>YachtChefs.com- Home<br>Caurses & Provisioners<br>About us<br>Jobs                  | no valid subscriptions for<br>Company<br>Contact<br>Privacy<br>Terms        | this type. Please visit the payment<br>Other sites:<br>Ship's Cook Certificate Info<br>Yacht Chefs Assoc<br>Yacht Chefs Asgazine                 | clans page for more options | in                                                                                                    |
| You have I<br>YachtChefs.com- Home<br>Caurses & Provisioners<br>About us<br>Jobs<br>Tips & Advice | o valid subscriptions for<br>Company<br>Contact<br>Privacy<br>Terms<br>News | this type. Please visit the payment<br>Other sites:<br>Ship's Cook Certificate Info<br>Yacht Chefs Assoc<br>Yacht Chefs Magazine<br>YachtChefstv | clans page for more options | în                                                                                                    |

Add in the job information/details.

Note: The email address the system will use is the one you used when you registered but you can add other ones under 'Company Details' and then 'Manage Users' in your main menu before posting the job.

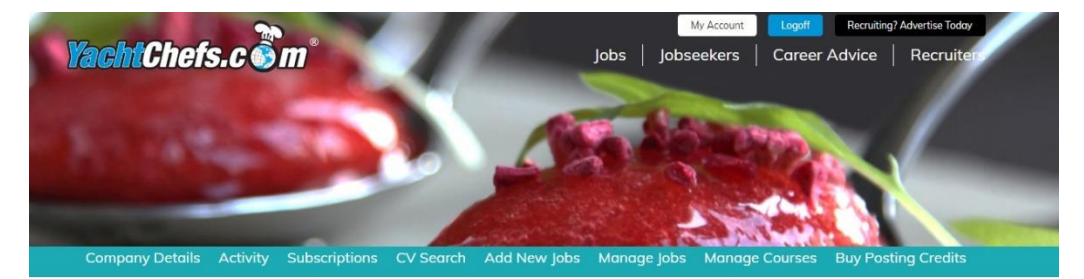

| Add New Job                                                                                 |  |
|---------------------------------------------------------------------------------------------|--|
| Enter your Job details below and press Submit. The Job details will be updated immediately. |  |

| Contact/Consultant           |   |
|------------------------------|---|
| Yacht Pursers (main contact) | ~ |
| Contact Name                 |   |
| Yacht Pursers                |   |
| Contact Email                |   |
| purser@yachtpursers.com      |   |
| Contact Telephone            |   |
| 02070878929                  |   |
|                              |   |
|                              |   |
|                              |   |
|                              |   |
| b Details                    |   |
|                              |   |
|                              |   |
| Job Title*                   |   |
| Job Title*                   |   |
| Job Title*                   |   |

Note: you have the option to hide your details and have a CONFIDENTIAL posting further down the job posting. Your email, telephone and contact info is not disclosed anywhere on the site unless you put it in the job advert itself!

| Company Description*<br>/acht/Company Name & Info - note insert 'Confidential' if you                                                                                                    | do not want to disclose yacht or company name in the posting)                                                                                     |    |
|----------------------------------------------------------------------------------------------------|----------------------------------------------------------------------------------------------------|----|
|                                                                                                    | E <i>I</i> x ;≡ :≡   ∞ ≪ D                                                                                                    |    |
| CONFIDENTIAL                                                                                                    |                                                                                                    |    |
| SOON DENTINE                                                                                                    |                                                                                                    |    |
| Insert the word CONFIDENTIAL I                                                                                                    | here if you dont want to reveal the yacht or                                                                                                    |    |
| Employer name                                                                                                    |                                                                                                    |    |
|                                                                                                    |                                                                                                    |    |
|                                                                                                    |                                                                                                    |    |
|                                                                                                    |                                                                                                    |    |
|                                                                                                    |                                                                                                    |    |
| body p                                                                                                    |                                                                                                    |    |
|                                                                                                    | < here is where you can show your                                                                                                    |    |
|                                                                                                    |                                                                                                    |    |
| how Client?<br>isplay your contact details and Organisation description                                                                                                    | details or not.                                                                                                    |    |
| how Client?<br>isplay your contact details and Organisation description<br>Yes, Show Details on lobs                                                                                                    | details or not.                                                                                                    |    |
| how Client?<br>splay your contact details and Organisation description<br>Yes, Show Details on Jobs<br>Yes, Show Details on Jobs                                                                                                    | details or not.                                                                                                    | ,  |
| how Client?<br>isplay your contact details and Organisation description<br>Yes, Show Details on Jobs<br>Yes, Show Details on Jobs<br>DO NOT Show Details on Jobs                                                                                               | details or not.                                                                                                    |    |
| how Client?<br>Display your contact details and Organisation description<br>Yes, Show Details on Jobs<br>Yes, Show Details on Jobs<br>DO NOT Show Details on Jobs<br>Vhich logo would you like to use with this Job?                                           | details or not.<br>If you select 'DO NOT SHOW' then no logo<br>or any info on your yacht or company is<br>shown other than what you insert in the | `` |
| ihow Client?<br>Iisplay your contact details and Organisation description<br>Yes, Show Details on Jobs<br>Yes, Show Details on Jobs<br>DO NOT Show Details on Jobs<br>Vhich logo would you like to use with this job?<br>icorry, you have no images available. | details or not.<br>If you select 'DO NOT SHOW' then no logo<br>or any info on your yacht or company is<br>shown other than what you insert in the | `` |

## Add in up to 5 screening questions and expected answers

| enina quest      | ions allow you to filter applications by their suitability for                                                                                                    | the lob. All the answers de | efault to   |                                                                                                    |
|------------------|----------------------------------------------------------------------------------------------------|-----------------------------|-------------|----------------------------------------------------------------------------------------------------|
| owever an        | y blank question will not be listed. NOTE: These screening                                                                                                    | questions and answers w     | vill appear |                                                                                                    |
| body each        | email application that you receive as well as the CV whi                                                                                                    | ch will be an attachment.   |             |                                                                                                    |
| d Screening      | Questions                                                                                                    |                             |             |                                                                                                    |
| No               | Yes                                                                                                    |                             |             |                                                                                                    |
| Num              | Question                                                                                                    | Expected Answer             |             |                                                                                                    |
|                  |                                                                                                    |                             |             |                                                                                                    |
| 1                | do you have a ships cook certificate issued by mca                                                                                                    | Yes                         | ~           |                                                                                                    |
| 1<br>2           | do you have a ships cook certificate issued by mca<br>are you currently in the Med or Europe                                                                                           | Yes<br>Yes                  | ~           | <                                                                                                    |
| 1<br>2<br>3      | do you have a ships cook certificate issued by mca<br>are you currently in the Med or Europe<br>do you have a current Schengen visa or right to work in the EU                         | Yes<br>Yes<br>Yes           | *<br>*<br>* | < create up to 5 screening questions which will appoint in any email you receive with CV applications in reply                        |
| 1<br>2<br>3<br>4 | do you have a ships cook certificate issued by mca   are you currently in the Med or Europe   do you have a current Schengen visa or right to work in the EU   do you have a B182 visa | Yes<br>Yes<br>Yes<br>Yes    | *<br>*<br>* | < create up to 5 screening questions which will appoint<br>in any email you receive with CV applications in reply<br>your job posting |

Once the job is submitted the database is emailed telling them about it and we will also put the details of the job out across our social media network to help promote your job!

You can have candidates click the APPLY button and be redirected to your own website if you prefer but please contact us at <u>info@yachtchefs.com</u> if you would like this instead of CV applications by email to your email inbox which is the website default setting for applications.

View live statistics at anytime on your account.

Thanks for choosing to use www.yachtchefs.com

Good luck with your job posting!

Feel free to contact us if you have any questions:

UK: +44 (0)207 097 8929

France: Consultant's Number + 33 (0)6 65 99 11 14

USA: +1 954 3573933

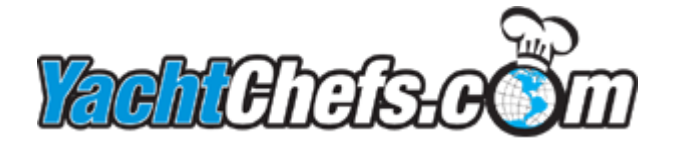